**User Manual** 

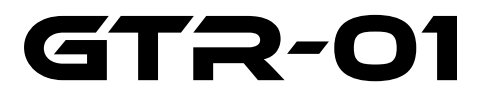

A Quantum, Two-Channel, 2.2 Mb/s, USB True Random Number Generator

Rev. 2.3 – 17 Apr 2024

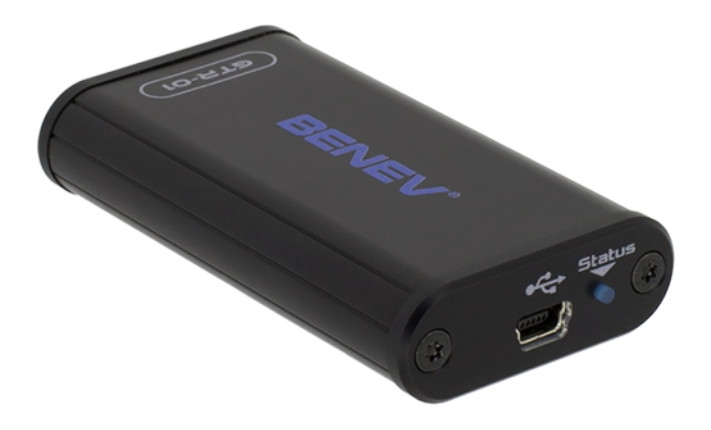

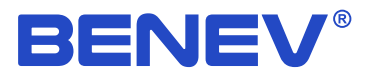

The specifications of the products described in this document are subject to change without prior notice. Both the software and documentation are copyrighted with all rights reserved by *Benev Science & Technology Ltd.* Neither the whole nor any part of the information contained in, or the products described in this manual, may be adapted or reproduced in any material or electronic form without the prior written consent of the copyright holder.

#### Copyright © 2024 Benev Science & Technology Ltd. All rights reserved.

*BENEV®* and *StudioGTR™* are trademarks or registered trademarks of *Benev Science & Technology Ltd.* Other brand and product names referred to are trademarks or registered trademarks of their respective owners.

Benev Science & Technology Ltd.

Phone: +359 89 923 0345 Website: *www.benev.biz* 

141 Tzar Simeon Veliki Stara Zagora 6000, Bulgaria

# Used symbols

| Symbol | Meaning                                |
|--------|----------------------------------------|
| C.F.   | Action related to software performance |
|        | Supplementary information              |
|        | Important information                  |

# Safety

NOTE: Read this manual before using GTR-01 random number generator.

**CAUTION:** Do not expose this device to impacts beyond the limits specified in the documentation! Use this instrument in conjunction only with products that are in compliance with the quality and safety standards.

# Warranty

*Benev Science & Technology Ltd.* warrants that this product will be free from defects in materials and workmanship for a period of two (2) years from the date of shipment. If any such product proves defective during this warranty period, *Benev Science & Technology Ltd.*, at its option, will repair the defective product without charge for parts and labor, or will replace it.

It is customer's responsibility to notify us in the event of a defect occurring within the warranty period, as well as packing preparation and payment of the transportation costs to the our office. *Benev Science & Technology Ltd.* bears the transportation costs of delivering the repaired or replaced product back to the customer.

This warranty shall not apply to any defect, failure or damage caused by improper use or improper or inadequate maintenance and care. *Benev Science & Technology Ltd.* shall not be obligated to furnish service under this warranty in the following cases:

- The product has been disassembled, modified, or repaired by persons who have not been explicitly authorized for this by *Benev Science & Technology Ltd.* and in the event of damage or replacement of warranty stickers.

- The product has been under impacts beyond the limits specified in its documentation or has been used in conjunction with defective products or such that are not in compliance with the quality and safety standards.

- In the case of natural disaster, such as fire, earthquake, flood, etc.

# Table of contents

| Used symbols<br>Safety<br>Warranty | iii<br>iv<br>v |
|------------------------------------|----------------|
| List of figures<br>List of tables  | vii<br>vii     |
| 1. Overview                        | 1              |
| 1.1 Basic features                 | 1              |
| 1.2 Applications                   | 1              |
| 2. GTR-01                          | 2              |
| 2.1 Device overview                | 2              |
| 2.2 Noise generating process       | 3              |
| 2.3 Basic scheme                   | 4              |
| 2.4 Technical specifications       | 4              |
| 2.5 Driver installation            | 5              |
| 3. StudioGTR                       | 8              |
| 3.1 System requirements            | 8              |
| 3.2 Application installation       | 8              |
| 3.3 Main screen                    | 9              |
| 3.4 StudioGTR basic features       | 9              |
| 3.5 Tools                          | 11             |
| 3.5.1 Visualizer                   | 11             |
| 3.5.2 Integer Numbers              | 12             |
| 3.5.3 Float Numbers                | 13             |
| 3.5.4 Strings                      | 14             |
| 3.5.5 Random Noise                 | 16             |
| 3.5.6 Bitmaps                      | 17             |
| 3.5.7 Lottery Numbers              | 18             |
| 3.5.8 Random Event Logger          | 19             |
| 3.5.9 Statistical Tests            | 20             |
| 3.5.10 Calibration                 | 21             |
| 3.6 Settings                       | 22             |
| 3.6.1 Channel                      | 22             |
| 3.6.2 Transfer                     | 22             |
| 3.6.3 Pseudorandom Generator       | 23             |
| 3.7 Multilingual support           | 24             |
| 3.8 Application preferences        |                |

25

| 4. Low level API                           | 26 |
|--------------------------------------------|----|
| 4.1 GTR-01 IO commands                     | 26 |
| 4.1.1 GET_RND_CHANNEL_A                    | 27 |
| 4.1.2 GET_RND_CHANNEL_A_CALIBRATION        | 28 |
| 4.1.3 GET_RND_CHANNEL_B                    | 28 |
| 4.1.4 GET_RND_CHANNEL_B_CALIBRATION        | 28 |
| 4.1.5 GET_RND_NORMAL                       | 28 |
| 4.1.6 GET_RND_NORMAL_PLUS                  | 29 |
| 4.1.7 GET_RND_NORMAL_DEBIAS                | 29 |
| 4.1.8 GET_RND_CHANNEL_A_ASYNC              | 29 |
| 4.1.9 GET_RND_CHANNEL_A_CALIBRATION_ASYNC  | 29 |
| 4.1.10 GET_RND_CHANNEL_B_ASYNC             | 30 |
| 4.1.11 GET_RND_CHANNEL_B_CALIBRATION_ASYNC | 30 |
| 4.1.12 GET_RND_NORMAL_ASYNC                | 30 |
| 4.1.13 GET_RND_NORMAL_PLUS_ASYNC           | 30 |
| 4.1.14 GET_RND_NORMAL_DEBIAS_ASYNC         | 31 |
| 4.1.15 SET_CALIBRATION                     | 31 |
| 4.1.16 GET_CALIBRATION                     | 31 |
| 4.1.17 GET_DEVICE_ID                       | 32 |
|                                            |    |
| Appendix A: Statistical tests              | 33 |
| Appendix B: FTDI IO Methods Wrapper in C#  | 34 |
| Appendix C: GTR-01 IO Example              | 37 |
| Index                                      | 40 |

# List of figures

| 2.1  | GTR-01 (top view)                  | 2  |
|------|------------------------------------|----|
| 2.2  | GTR-01 Front panel                 | 2  |
| 2.3  | Reverse-biased p-n junction        | 3  |
| 2.4  | V-I characteristic of p-n junction | 3  |
| 2.5  | GTR-01 basic scheme                | 4  |
| 2.6  | Driver installation – step 1       | 5  |
| 2.7  | Driver installation – step 2       | 5  |
| 2.8  | Driver installation – step 3       | 6  |
| 2.9  | Driver installation – step 4       | 6  |
| 2.10 | Driver installation – step 5       | 6  |
| 2.11 | Driver installation – step 6       | 6  |
| 2.12 | Successful driver installation     | 7  |
| 3.1  | StudioGTR main screen              | 9  |
| 3.2  | Visualizer – screen                | 11 |
| 3.3  | Integer Numbers – screen           | 12 |
| 3.4  | Float Numbers – screen             | 13 |
| 3.5  | Strings – screen                   | 14 |
| 3.6  | Random Noise – screen              | 16 |
| 3.7  | Bitmaps – screen                   | 17 |
| 3.8  | Lottery Numbers – screen           | 18 |
| 3.9  | Random Event Logger – screen       | 19 |
| 3.10 | Statistical Tests – screen         | 20 |
| 3.11 | Calibration – screen               | 21 |
| 3.12 | Synchronous mode of operation      | 22 |
| 3.13 | Asynchronous mode of operation     | 23 |
| 3.14 | Preferences dialog box             | 25 |

# List of tables

| 1.1 | Basic features           | 1  |
|-----|--------------------------|----|
| 2.1 | Technical specifications | 4  |
| 3.1 | System requirements      | 8  |
| 4.1 | List of IO commands      | 27 |
| A.1 | Statistical tests        | 33 |

# 1. Overview

GTR-01 is a hardware system generating true random numbers. The innovative multiplatform design, convenient USB interface, the high data rate of up to 2.2 Mb/s and the compact size of GTR-01, make it the right choice for many applications related to cryptography and security, scientific research, computer simulations, modeling, lotteries, gambling, applied mathematics and statistics, etc. In many of the above areas, it is important to use a source of random numbers based on a physical phenomenon, unlike the computer-generated pseudo random numbers using a known and predictable numerical algorithm.

The GTR-01 is developed with a vision for the requirements of modern hardware design, providing security and functional reliability on the one hand and a sufficiently simplified and optimized software interface for high-speed communication with the PC, on the other. The work of GTR-01 is based on a physical phenomenon called avalanche noise in the reverse-biased p-n junction and is quantum in its nature, indeed. That makes it an appropriate choice as the source of entropy in hardware random number generators.

## 1.1 Basic features

| GTR-01 Features                                                           |
|---------------------------------------------------------------------------|
| Quantum phenomenon as a physical source of entropy                        |
| Two completely independent analog channels with software XOR function     |
| 12-bit precise calibration on every channel with EEPROM values storage    |
| Data rate up to 2.2 Mb/s random bits through a standard USB interface     |
| Multiplatform design including Windows, Linux, Mac OS and Android         |
| Programming API including GUI application, examples and low-level drivers |
| Statistically proven output data stream quality                           |
| Compact and robust aluminum shielded enclosure                            |

## **1.2 Applications**

- Cryptography and security
- Lotteries and gambling
- PIN generation

- Scientific research
- Computer simulations
- Statistics

# 2. GTR-01

# 2.1 Device overview

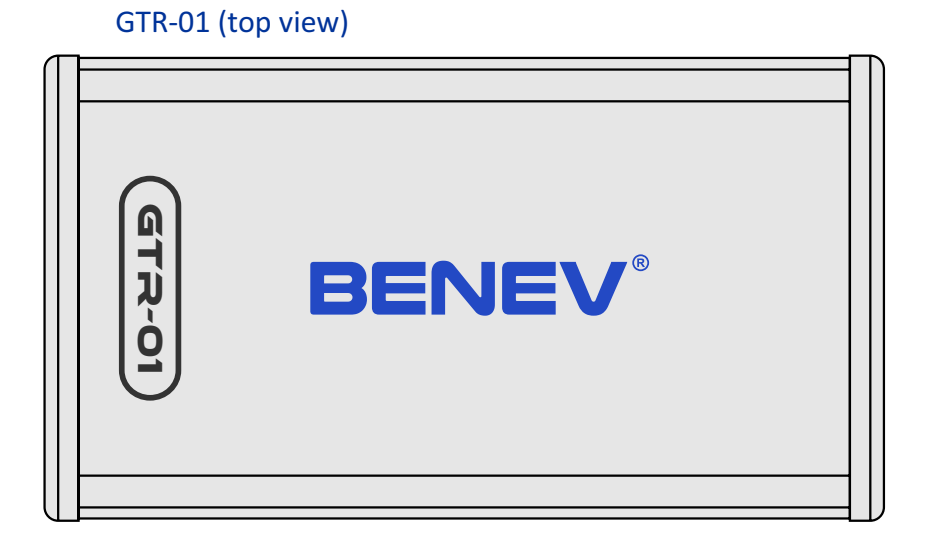

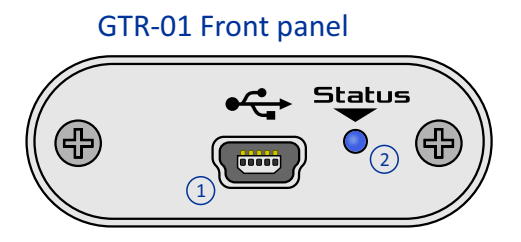

1. USB mini connector 2. Status LED

## 2.2 Noise generating process

GTR-01 uses a physical phenomenon known as avalanche noise in the reverse-biased p-n junction as a primary source of entropy.

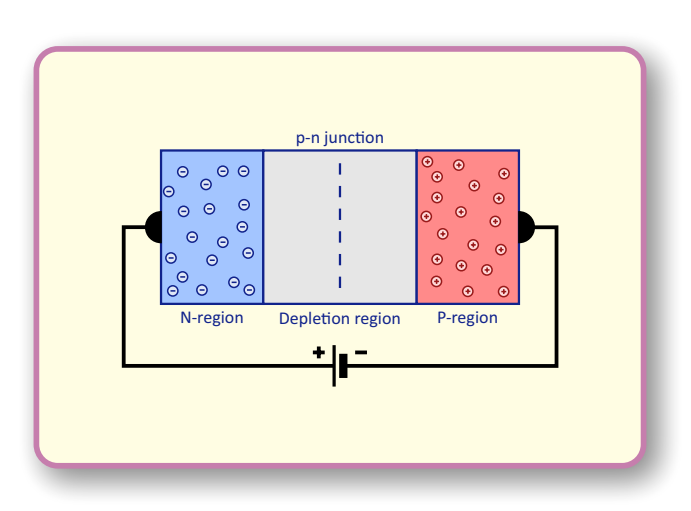

Reverse-biased p-n junction.

Under a reverse-bias voltage, the p-n junction's depletion region widens. Thus, a high-strength electric field arises across the junction. Unbound by random thermal fluctuations, negative charge carriers (electrons) and positive ones (holes) will move towards the positive and negative electrodes, respectively. If the electric field is strong, the electrons and holes will be accelerated to high enough speeds to knock other bound electrons free which will be accelerated too and so on, thus creating an avalanche and increasing the current.

The generated noise in this process has a complicated structure. It consists primarily of quantum shot noise with the addition of the avalanche excess noise as a consequence of the internal amplification. The reverse-biased voltage at which described avalanche process occurs is known as a breakdown voltage.

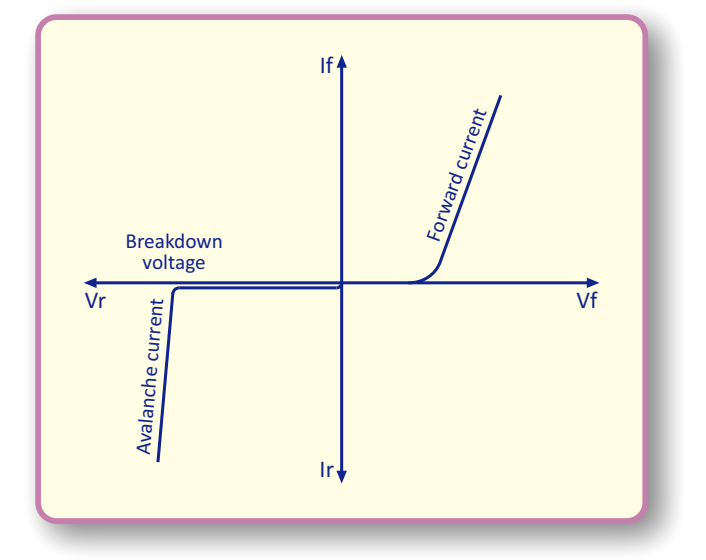

V-I characteristic of p-n junction.

## 2.3 Basic scheme

The basic device scheme is shown below.

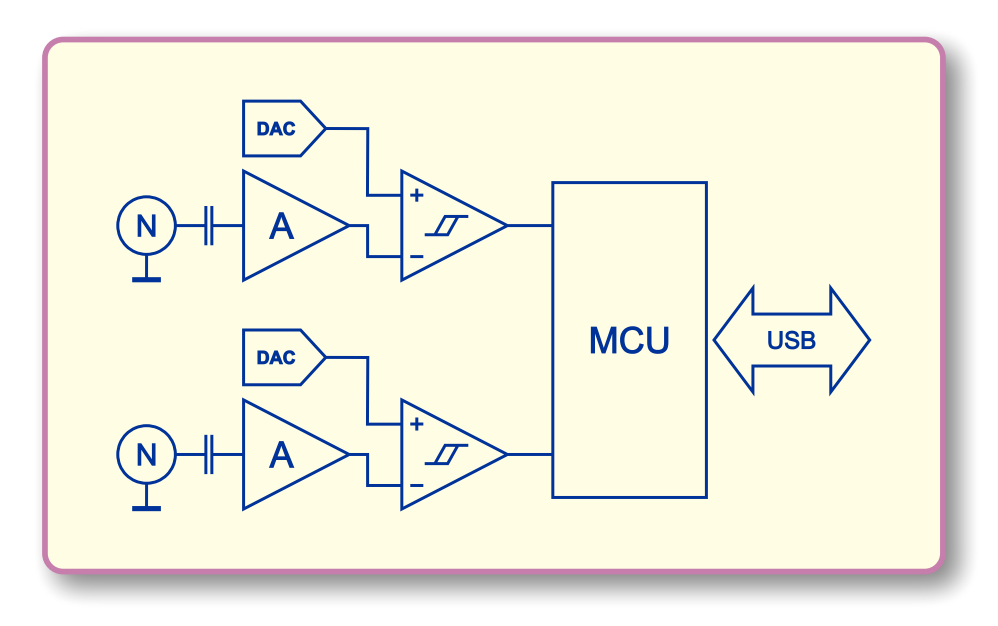

GTR-01 basic scheme.

GTR-01 has two independent analog channels. In every channel, the signal from the physical noise source is amplified to the level suitable for detection and is connected to the one input of a high-speed analog comparator. The other comparator's input is fed by a 12-bit digital-to-analog converter and is used to precisely calibrate the channel. Analog comparators outputs connect to the MCU and the 0's and 1's are further processed. Communication of the GTR-01 with the PC is through a USB interface.

| Specifications                 |                                              |
|--------------------------------|----------------------------------------------|
| Noise source                   | Avalanche noise, reverse-biased p-n junction |
| Number of independent channels | 2                                            |
| XOR                            | Yes                                          |
| Max bit rate                   | 2.2 Mb/s                                     |
| Operating temperature range    | 0 ÷ 50 °C                                    |
| Platform                       | Windows, Linux, Mac OS, Android              |
| Dimensions                     | 74 x 41 x 15 mm                              |
| Weight                         | 50 g                                         |

## 2.4 Technical specifications

## 2.5 Driver installation

For proper operation, the GTR-01 need the USB driver pack to be installed. You can download drivers from the tech info section on the product's page: www.benev.biz/en/quantum-random-generators.html

The example below demonstrates the driver installation procedure on Windows 10. For other platforms, the installation follows similar steps, but you need to use a proper driver pack.

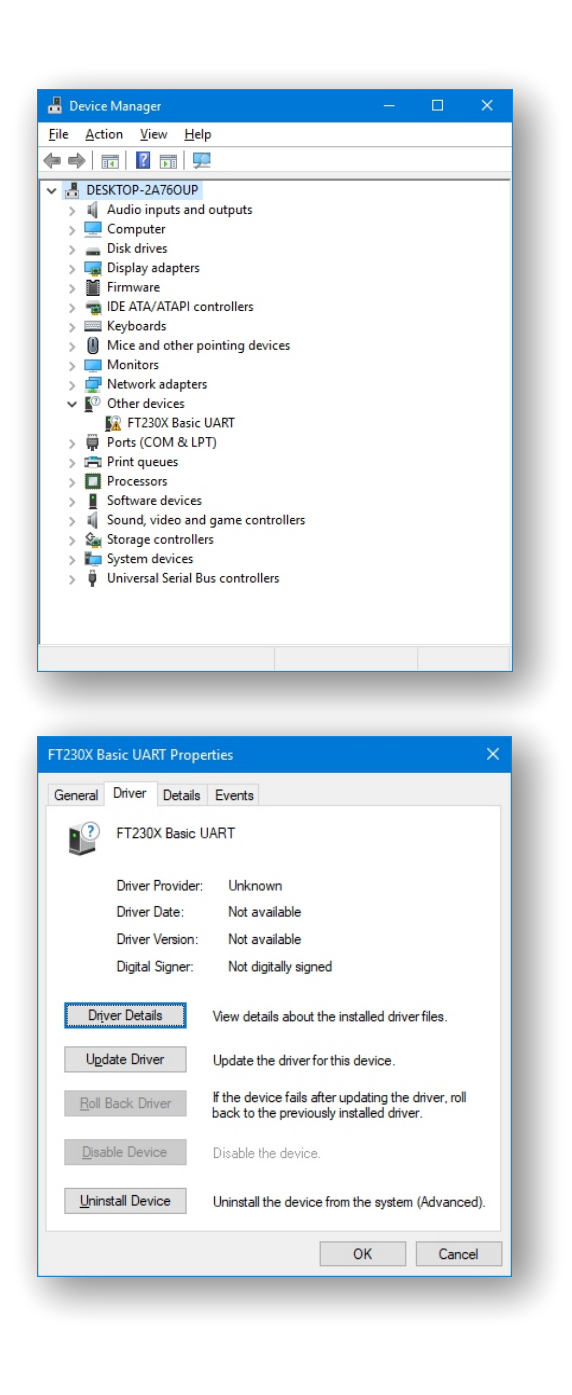

Step 1. Connect GTR-01 to the PC. When device is connected for the first time, Windows automatically installs some driver by default, but this is not the correct one. In the Device Manager the device is displayed with a yellow warning mark, as is shown on the left.

Step 2. In the Device Manager rightclick on the device and choose Properties from the drop-down menu. In the Driver tab click Update Driver button.

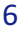

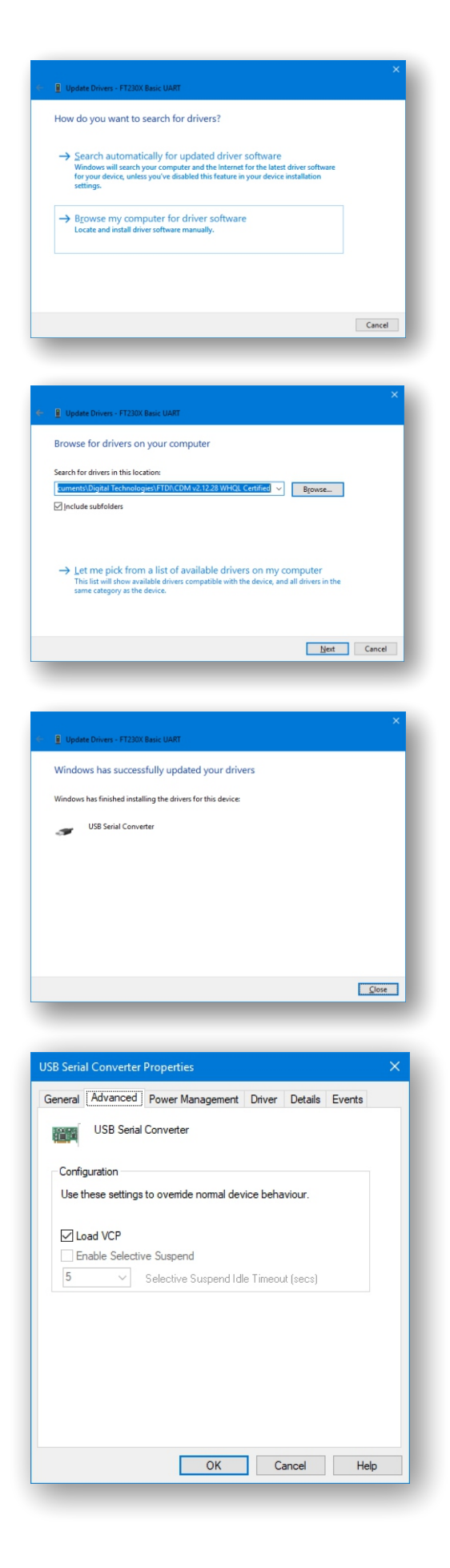

Step 3. In the next window choose Browse my computer for driver software.

Step 4. Click the Browse button and navigate to the folder containing the driver pack.

Step 5. Wait just a moment for the driver to be installed successfully.

Step 6. Optionally, after successful driver installation, in the Device Manager, rightclick on the device and choose Properties from the drop-down menu. In the Advanced tab, you can choose whether to load the Virtual COM Port driver and communicate with GTR-01 as a serial COM Port device.

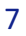

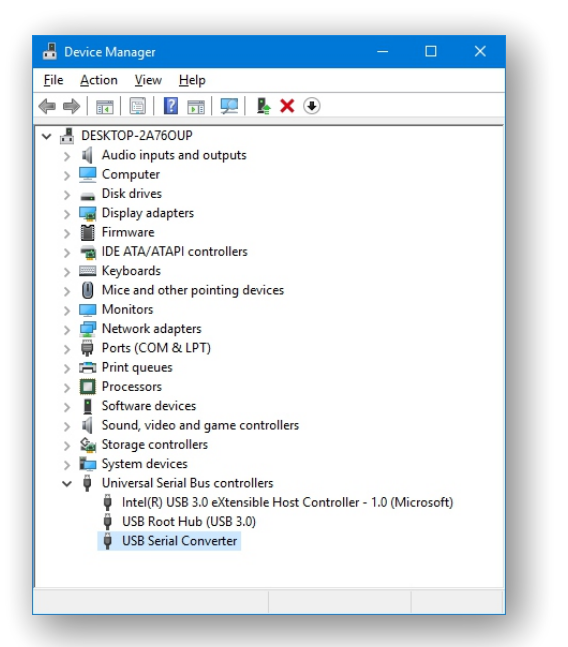

After successful driver installation, GTR-01 is displayed in the Device Manager, under the USB controllers node, as an properly working USB Serial Converter.

# 3. StudioGTR

StudioGTR is a compact and very easy-to-use Windows-based GUI application intended to monitor the operation, generation of random numbers and random symbolic sequences, performing statistical tests and calibration of the GTR-01. Optimized user interface and simplified work with the application allow for a quick visual check of basic device performance.

You can download the software from the tech info section on the product's page: www.benev.biz/en/quantum-random-generators.html

NOTE: For proper communication between StudioGTR and GTR-01, USB drivers should be installed. Fore more information on how to install the driver pack, please see previous section.

| Requrements          |                                                    |
|----------------------|----------------------------------------------------|
| Operating system     | Windows XP*, Vista, 7, 8, 8.1, 10; 32-bit / 64-bit |
| CPU                  | 1 GHz or better; 32-bit / 64-bit                   |
| RAM                  | 1 GB or more                                       |
| Screen resolution    | 1024 x 768 or higher                               |
| Hard disk free space | 50 MB or more                                      |
| USB                  | 2.0, 3.0 or 3.1 single port                        |
| Adobe Acrobat Reader | Version 9.0 or higher                              |

## 3.1 System requirements

\* Windows XP requires .NET Framework 2.0 or higher to be installed.

## 3.2 Application installation

StudioGTR does not need to be installed at all. Just unpack the StudioGTR.zip file somewhere on your system, for example, in the C:\Program Files\StudioGTR and put a shortcut to the application's .exe file on your Desktop or Start menu. That's all.

NOTE: Do not change the structure and content of the unpacked zip archive.

## 3.3 Main screen

StudioGTR's main screen is shown on the figure below.

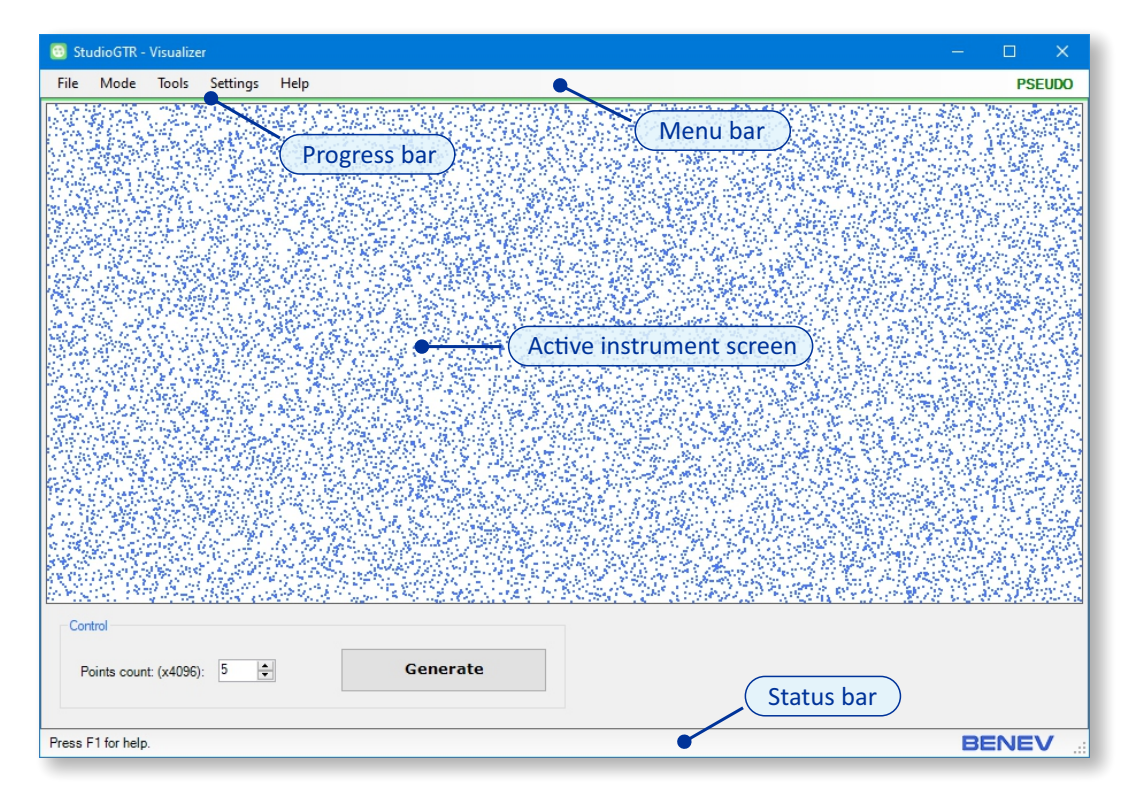

StudioGTR main screen.

## 3.4 StudioGTR basic features

StudioGTR has two modes of random number generation:

• *Pseudorandom* – uses built-in software pseudorandom number generators. To activate this mode, from the Main menu click *Mode*  $\rightarrow$  *Pseudorandom*.

• *True* – uses GTR-01 as a random number generator. To activate this mode, from the Main menu click *Mode*  $\rightarrow$  *True*.

NOTE: The current operational mode and device status are shown on the right side of the menu-bar.

9

StudioGTR offers a few instruments to work with random events and numbers:

• *Visualizer* – it is used for the quick visual check of the quality of random numbers.

• Integer Numbers – generates random sequences of integer numbers between min and max values.

• *Float Numbers* – generates random sequences of floating-point numbers between min and max values.

- *Strings* generates random sequences of symbols.
- Random Noise generates some types of random noise.
- *Bitmaps* generates images with a random distribution of the pixel values.
- Lottery Numbers generates lucky lottery numbers.

• *Random Event Logger* – generates random numbers with sampling rate in autonomous mode and records data to the PC's hard drive.

- *Statistical Tests* performs an automatic statistical check of the used random generator.
- *Calibration* calibrates GTR-01 in manual or automatic mode.

NOTE: You can save the application's screen as an image using the Main menu  $File \rightarrow Save$ Screen... or Ctrl+G keyboard shortcut.

10

## 3.5 Tools

#### 3.5.1 Visualizer

('Jh)

To activate this mode, from the Main menu click  $Tools \rightarrow Visualizer$ . It allows for a quick visual check of the generated random numbers to be performed.

| 🚳 StudioGTR - Visualizer                     | —  |     | ×    |
|----------------------------------------------|----|-----|------|
| File Mode Tools Settings Help                |    | PSI | UDO  |
| Control<br>Points count: (x4096): D Cenerate |    |     |      |
| Press F1 for help.                           | BE | INE | V .a |

StudioGTR Visualizer.

In the *Control* section, you can set the count of the generated random points.

#### 3.5.2 Integer Numbers

To activate this mode, from the Main menu click  $Tools \rightarrow Integer Numbers$ . This instrument generates integer random numbers between min and max values.

| StudioGTR - Integer Numbers —                                   |        |
|-----------------------------------------------------------------|--------|
| File Mode Tools Settings Help                                   | PSEUDO |
|                                                                 |        |
| Range                                                           |        |
| MinMax     O Bit Stream                                         |        |
| The values must be in the range ±1,000,000,000                  |        |
| Min: 0 Max: 1000                                                |        |
| Length                                                          |        |
| Numbers count: 3000 (must be in the range from 2 to 10,000,000) |        |
| Save                                                            |        |
| Text (UTF-8)     O Binary                                       |        |
| Text formating: CSV V Numeral system: Decimal (1234) V          |        |
| Number of columns: 1 (must be in the range from 1 to 1000) Save |        |
| Control                                                         |        |
| Generate Cancel                                                 |        |
|                                                                 |        |
| Press F1 for help.                                              |        |

StudioGTR Integer Numbers.

In the *Range* section, you can set the min and max values. If the *Bit Stream* option is chosen, the values are in the range from  $-2^{31}$  to  $+2^{31}-1$ . Use this option to generate bit sequences.

In the *Length* section, you can set the count of the generated numbers.

In the *Save* section, you can save the generated random sequence to the file (text or binary). If the file is in text format, you can set the delimiter, numeral system (decimal or hexadecimal) and column number.

NOTE: Generated integer numbers are of type 32-bit signed integer.

#### 3.5.3 Float Numbers

To activate this mode, from the Main menu click  $Tools \rightarrow Float$  Numbers. This instrument generates floating-point random numbers between min and max values.

| 💿 StudioGTR - Float Numbers 🦳                                                                                                    | □ ×    |
|----------------------------------------------------------------------------------------------------|--------|
| File Mode Tools Settings Help                                                                                                    | PSEUDO |
|                                                                                                    |        |
| Range  Single O Double                                                                                                    |        |
| The values must be in the range ±1.0e+38       Min:     0       Max:     1                                                                                             |        |
| Length       Numbers count:     3000       (must be in the range from 2 to 10,000,000)                                                                                 |        |
| Save     Text (UTF-8)     O Binary                                                                                                    |        |
| Text formating:       CSV       Notation:       Scientific (1.0e+00)       V         Number of columns:       1       (must be in the range from 1 to 1000)       Save |        |
| Control Generate Gancel                                                                                                    |        |
| Press F1 for help.                                                                                                    |        |

StudioGTR Float Numbers.

In the *Range* section, you can set the precision (*Single – 32-bit* or *Double – 64-bit*) and the min and max values.

In the *Length* section, you can set the count of the generated numbers.

In the *Save* section, you can save the generated random sequence to the file (text or binary). If the file is in text format, you can set the delimiter, scientific notation (1.0e+00 or 1.0E+00) and column number.

NOTE: The generated numbers use the built-in .NET formats for floating-point numbers, according to the relevant international standards.

3.5.4 Strings

# To activate this mode, from the Main menu click *Tools* $\rightarrow$ *Strings*. This instrument generates character strings.

| 😇 StudioGTR - Strings                                                                                                    | – 🗆 X                                                    |
|----------------------------------------------------------------------------------------------------|----------------------------------------------------------|
| File Mode Tools Settings Help                                                                                                    | PSEUDO                                                   |
| lu9zqr8fsre3w4bolrz805qxfrg2bhzhy1wsd63hu4qn9yb6nfjxvg4v3ckyb53btx4v7jauoidvf2nggafwy1miw00nm5<br>l8rwzupfy4zh7jmceulayoj9sggo5i3s5qqos8vuzzg0en20gonmig7xpi4je19f07bgsyk5yrby7iu4ef7gug9ojty93c<br>aixmh8aefcohrijpcnxqsnnp6kpufavkmeg5xux9svdro0cy4wr9y0fmv7fxjfz5g2vc2driqnxxaw158rpijmmlztape0 | 500fuctfy3509c2{<br>gyp0z7c17j4hor5{<br>qcw8al40wq49ib2} |
| Symbols                                                                                                    |                                                          |
| Used symbols:                                                                                                    |                                                          |
| ☑ 09 ☑ az □ AZ □ af □ AF □ aя                                                                                                    |                                                          |
| _ AЯ _ αω _ AΩ _ 01 _ + Clear                                                                                                    |                                                          |
| 0123456789abcdefghijklmnopqrstuvwxyz                                                                                                    |                                                          |
| Length                                                                                                    |                                                          |
| String length: 3000 (must be in the range from 2 to 10,000,000)                                                                                                    |                                                          |
| Save                                                                                                    |                                                          |
|                                                                                                    |                                                          |
| Control                                                                                                    |                                                          |
| Generate Cancel                                                                                                    |                                                          |
| Press F1 for help.                                                                                                    | BENEV                                                    |

StudioGTR Strings.

In the *Symbols* section, you can choose the combination of symbol groups used to generate the string. The possible combinations are:

- 0123456789
- abcdefghijklmnopqrstuvwxyz
- ABCDEFGHIJKLMNOPQRSTUVWXYZ
- abcdef
- ABCDEF
- абвгдежзийклмнопрстуфхцчшщъьюя
- АБВГДЕЖЗИЙКЛМНОПРСТУФХЦЧШЩЪЬЮЯ
- αβγδεζηθικλμνξοπρστυφχψω
- ΑΒΓΔΕΖΗΘΙΚΛΜΝΞΟΠΡΣΤΥΦΧΨΩ
- 01
- +-
- •.-

In the *Length* section, you can set the string length.

In the *Save* section, you can set the row number.

**NOTE:** Strings are always saved in the text format file.

#### 3.5.5 Random Noise

To activate this mode, from the Main menu click *Tools*  $\rightarrow$  *Random Noise*. This instrument generates random noise of a few types.

| 😇 StudioGTR - Random Noise —                                                                                                    | o x    |
|----------------------------------------------------------------------------------------------------|--------|
| File Mode Tools Settings Help                                                                                                    | PSEUDO |
|                                                                                                    |        |
| Format       Noise spectrum:     Flicker       Image: Single     Double                                                                                                    |        |
| Length       Numbers count:     10000       ( must be in the range from 2 to 10,000,000 )                                                                                                    |        |
| Save            • Text (UTF-8)         • Binary         Text formating:         CSV         • Notation:         Scientific (1.0e+00)         •         Number of columns:         1         (must be in the range from 1 to 1000)         Save |        |
| Control Generate Cancel                                                                                                    |        |
| Press F1 for help.                                                                                                    |        |

StudioGTR Random Noise.

In the *Format* section, you can set the noise type and the precision (*Single – 32-bit* or *Double – 64-bit*). StudioGTR generates a few types of random noise:

• White noise. The application generates N(0, 1) numbers using Box-Muller Transform.

• *Flicker* noise (1/f or *Pink* noise). StudioGTR uses the algorithm shown in Gardner M. "Mathematical games-white and brown music, fractal curves and one-over-f fluctuations", Scientific American, 238(4):16–32, 1978.

• Brown (Red) noise. It is also known as Random Walk.

In the *Length* section, you can set the count of the generated numbers.

In the *Save* section, you can save the generated random sequence to the file (text or binary). If the file is in text format, you can set the delimiter, scientific notation (1.0e+00 or 1.0E+00) and column number.

3.5.6 Bitmaps

(Jh) To activate this mode, from the Main menu click *Tools*  $\rightarrow$  *Bitmaps*. This instrument generates square images with random distribution of the pixel values.

| 😇 Stu         | dioGTR -        | Bitmaps |            |              | - |        |
|---------------|-----------------|---------|------------|--------------|---|--------|
| File          | Mode            | Tools   | Settings   | Help         |   | PSEUDO |
| - Cont<br>Siz | trol<br>ze: 64x | 64      | ∽<br>Gener | ● B&W<br>ate |   |        |
| Press F       | 1 for help      |         |            |              | B |        |

StudioGTR Bitmaps.

In the *Control* section, you can set the image size and type:

- *B*&*W*. The only pixel values are 0 (black) or 255 (white).
- Gary. The pixels can take monochrome values between 0 (black) and 255 (white).

• Color. The pixels can take RGB color values. Every color component (red, green and blue) is in the range between 0 and 255.

#### 3.5.7 Lottery Numbers

To activate this mode, from the Main menu click  $Tools \rightarrow Lottery Numbers$ . This instrument generates lucky lottery numbers.

| 3 StudioGTR - Lottery Numbers                                                                                                    |    |      | ×   |
|----------------------------------------------------------------------------------------------------|----|------|-----|
| File Mode Tools Settings Help                                                                                                    |    | PSE  | JDO |
| 3       4       18       23       39       48         Control         Generate       6       v       random numbers from       1       v       49       v         Generate         Generate |    |      |     |
| Press F1 for help.                                                                                                    | BE | INEV |     |

StudioGTR Lottery Numbers.

In the *Control* section, you can set the numbers count, initial value (0 or 1) and range from which to generate. For example, playing Lotto 6/49, choose 6 numbers with values from 1 to 49, playing Lotto 5/35, choose 5 numbers with values from 1 to 35, and so on.

#### 3.5.8 Random Event Logger

To activate this mode, from the Main menu click *Tools*  $\rightarrow$  *Random Event Logger*. This instrument generates random numbers with the given sampling rate in continuous mode and automatically saves the data to the Pc's hard drive. The tool only makes sense in *True* mode and is suitable for monitoring the impact of natural phenomena on the operation of the GTR-01. In the same manner, it allows the use of GTR-01 to register such phenomena.

| 🔞 StudioGTR - Random Events Logger                                                                                        | - 🗆 X  |
|----------------------------------------------------------------------------------------------------|--------|
| File Mode Tools Settings Help                                                                                             | PSEUDO |
| Data written 06:49:26 UTC<br>Data written 06:49:27 UTC<br>Data written 06:49:28 UTC<br>Data written 06:49:29 UTC          | ^      |
| Data written 06:49:30 UTC<br>Data written 06:49:31 UTC                                                                    | J.     |
| Range          • Single       • Double        The values must be in the range ±1.0e+38       Min:     0       Max:     1  |        |
| Length Numbers count: 1 (must be in the range from 1 to 100)                                                              |        |
| Save       O Local time     Image: UTC       Data formating:     CSV     V       Notation:     Scientific (1.0e+00)     V |        |
| Control<br>Sampling rate: 1s V Carros                                                                                     |        |
| Press F1 for help.                                                                                                    | BENEV  |

StudioGTR Random Event Logger.

In the *Range* section, you can set the precision (*Single – 32-bit* or *Double – 64-bit*) and the min and max values. Dat are floating-point numbers.

In the *Length* section, you can set the count of the generated numbers.

In the *Save* section, you can set the recorded time type (*Local time* or *Universal Time Coordinated*, *UTC*), and set the delimiter and scientific notation (1.0e+00 or 1.0E+00).

NOTE: Data are always recorded in text file format. To choose the save directory, see section 3.8.

<sup>1</sup> In the *Control* section, you can set the sampling rate between 1 s and 60 minutes.

#### 3.5.9 Statistical Tests

To activate this mode, from the Main menu click *Tools*  $\rightarrow$  *Statistical Tests*. This instrument checks the output quality of the currently selected random generator in the program. It implements a specially developed battery of statistical tests.

| File     Mode     Tools     Settings     Help     PSEUDO       SUMMARY RESULTS                                                                                                    |
|----------------------------------------------------------------------------------------------------|
| SUMMARY RESULTS         Frequency Monobit       PASS         Frequency Block (n/80)       PASS         Runs       FAIL         Longest Run of Ones       PASS         Binary Matrix Rank (7x7)       PASS         Binary Matrix Rank (8x8)       PASS         Binary Matrix Rank (15x15)       PASS |
| Frequency Monobit PASS<br>Frequency Block (n/80) PASS<br>Runs FAIL<br>Longest Run of Ones PASS<br>Binary Matrix Rank (7x7) PASS<br>Binary Matrix Rank (8x8) PASS<br>Binary Matrix Rank (15x15) PASS                                                                                                 |
| Frequency Monobit     PASS       Frequency Block (n/80)     PASS       Runs     FAIL       Longest Run of Ones     PASS       Binary Matrix Rank (7x7)     PASS       Binary Matrix Rank (8x8)     PASS       Binary Matrix Rank (15x15)     PASS                                                   |
| Frequency Block (n/80)     PASS       Runs     FAIL       Longest Run of Ones     PASS       Binary Matrix Rank (7x7)     PASS       Binary Matrix Rank (8x8)     PASS       Binary Matrix Rank (15x15)     PASS                                                                                    |
| Runs     FAIL       Longest Run of Ones     PASS       Binary Matrix Rank (7x7)     PASS       Binary Matrix Rank (8x8)     PASS       Binary Matrix Rank (15x15)     PASS                                                                                                    |
| Longest Run of Ones         PASS           Binary Matrix Rank (7x7)         PASS           Binary Matrix Rank (8x8)         PASS           Binary Matrix Rank (15x15)         PASS                                                                                                    |
| Binary Matrix Rank (7x7)         PASS           Binary Matrix Rank (8x8)         PASS           Binary Matrix Rank (15x15)         PASS                                                                                                    |
| Binary Matrix Rank (8x8) PASS<br>Binary Matrix Rank (15x15) PASS                                                                                                    |
| Binary Matrix Rank (15x15) PASS                                                                                                    |
|                                                                                                    |
| Binary Matrix Rank (16x16) PASS                                                                                                    |
| Binary Matrix Rank (31x31) PASS                                                                                                    |
| Binary Matrix Rank (32X32) PASS                                                                                                    |
| Binary Matrix Rank (63X63) PASS                                                                                                    |
| Diary Matrix Kank (04X04) FASS                                                                                                    |
| Nen Curellaring Tompleto Matching (0) Page 145 of 149                                                                                                    |
| Auto overlaphing Template Matching (9) pass 13 of 130                                                                                                    |
| Iniversal PASS                                                                                                    |
| Linear Complexity (1000) PASS                                                                                                    |
| Parameters                                                                                                    |
|                                                                                                    |
| Sequence length in bits: 1,000,000 V Number of sequences: 1 V                                                                                                    |
| Significance level (alpha): 0.01 $\checkmark$                                                                                                    |
| Control                                                                                                    |
|                                                                                                    |
| Start                                                                                                    |
| Cancel Save                                                                                                    |
|                                                                                                    |
| Press F1 for help.                                                                                                    |

#### StudioGTR Statistical Tests.

In the *Parameters* section, you can set the length of the bit sequence, in bits, the number of all sequences used in the test procedure and the level of significance (alpha).

NOTE: If the sequence length and the number of sequences are in the upper limit, the test time may exceed tens of hours.

NOTE: StudioGTR uses statistical test battery published by National Institute of Standards and Technology (NIST). For more info, please read "A Statistical Test Suite for Random and Pseudorandom Number Generators for Cryptographic Application" on the address: https://csrc.nist.gov/publications/detail/sp/800-22/rev-1a/final

#### 3.5.10 Calibration

To activate this mode, from the Main menu click *Tools*  $\rightarrow$  *Calibration*. This instrument calibrates GTR-01 in manual or automatic mode.

| 🔞 StudioGTR - Calibration — 🗆 🗙                                                                                         |
|----------------------------------------------------------------------------------------------------|
| File Mode Tools Settings Help DEVICE CONNECTED                                                                          |
| A B B Coefficients<br>A 1872 B 1867 C Red Write<br>Write to EEPROM Red Write<br>Control<br>Control<br>Calibrate Centrel |
| Press F1 for help. BENEV                                                                                                |

StudioGTR Calibration.

In the *Coefficients* section, you can read the current values of calibration coefficients for the two generator hardware channels. You can set the new values manually and write them to the device. When the *Write to EEPROM* is set, the values will be saved to the device EEPROM.

In the *Control* section, you can start an automatic calibration procedure and then, if you wish, write the calculated coefficient values to the GTR-01 memory.

NOTE: The instrument is active in *True* mode only.

NOTE: GTR-01 does not implement a *Factory Reset* function.

## 3.6 Settings

#### 3.6.1 Channel

(Jh)

To set the active hardware channel of the GTR-01, from the Main menu click *Settings*  $\rightarrow$  *Channel*. The program allows the following options:

- Channel A. Data are generated only by channel A.
- Channel B. Data are generated only by channel B.
- XOR (Channel A XOR Channel B). Logical bitwise XOR between two channels (default mode).

*XOR plus.* Same as in the previous mode but with some additional improvements. The generation speed is slightly decreased.

*XOR DeBias*. Same as in the default mode but with the addition of *John von Neumann*'s debiæing procedure. The generation speed is decreased.

#### 3.6.2 Transfer

To set the transfer mode of the GTR-01, from the Main menu click *Settings*  $\rightarrow$  *Transfer*. The program allows the following options:

- Synchronous (default).
- Asvnchronous.

NOTE: Internally, GTR-01 implements two basic modes of data acquisition.

In the so-called *Synchronous mode*, data are collected in a single buffer whenever a data request from the host (PC) has been made. In such a way, the device (GTR-01) is idling until a new request is received and data packets are synchronized with the host operation, providing good predictability and time precision. This mode is suitable in situations where the exact moments of data acquisition should be controlled by the host.

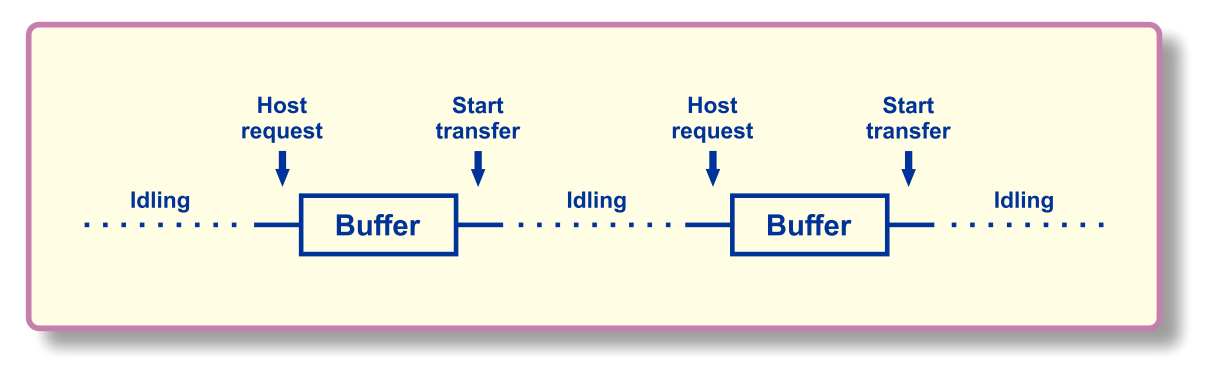

Synchronous mode of operation.

23

On the other side, the so-called *Asynchronous mode* implements internally the *Ping-pong scheme* where data are continuously collected in the two separate data buffers and independently from the host requests. After one buffer has been filled with data, acquisition continues in the other one without any interruption and so on. The two buffers are constantly swapping one after another, hence the name ping-pong. When the host request arrives, the transfer of the last ready buffer filled with fresh data can start immediately, and in such a way, no time is lost in waiting for the buffer to be filled. This mode is suitable when the main goal is a maximum speed of operation with the highest possible transfer rate.

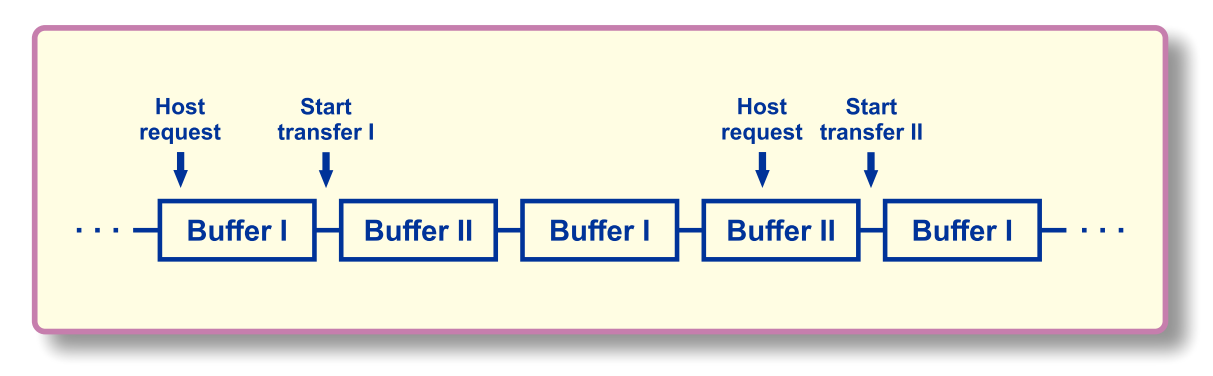

Asynchronous mode of operation.

#### 3.6.3 Pseudorandom Generator

((Jh))

To set the type of the pseudorandom generator used in StudioGTR, from the Main menu click *Settings*  $\rightarrow$  *Pseudorandom Generator*. The program allows the following options:

- .NET (default)..NET pseudorandom number generator.
- .NET Crypto..NET cryptographicaly secure pseudorandom number generator.
- LCG (Linear congruential generator).
- MWC (Multiply-with-carry). The generator is invented by George Marsaglia.
- Xorshift. The generator is invented by George Marsaglia.
- Combo (LCG+MWC+Xorshift).

# 3.7 Multilingual support

StudioGTR is an application designed with built-in multilingual support.

To change the current application language:

• From the Main menu click on *Settings*  $\rightarrow$  *Language* to select the language you prefer.

• In the popup dialog box, confirm your selection and StudioGTR will automatically close and restart with the new language settings.

NOTE: When the application is starting for the first time on your computer, the default language is *English*.

NOTE: The application help file launches in the language version corresponding to the current application language.

## 3.8 Application preferences

StudioGTR allows for customization through setting user's preferences .

To launch the Preferences box, from the Main menu click on Settings  $\rightarrow$  Preferences...

• In the *Graphics* page you can choose the point and progress bar colors and set the point size. Click on the Reset button if you want to set back colors to their default values.

• In the *Event Logger* page you can choose the directory path for automatic data recording.

When you are ready click OK button. The preferences will take place immediately. On the next launch StudioGTR will start with the new settings.

| Preferences              |                                                                                                    | × |
|--------------------------|----------------------------------------------------------------------------------------------------|---|
| Graphics<br>Event Logger | Colors       Point:       Progress bar:       Reset         Drawing       Point size:       2       ✓ |   |
|                          | OK Cancel                                                                                             |   |

Preferences dialog box.

# 4. Low level API

GTR-01 is specially designed as a high-quality, high-speed source of true random numbers. It can be used in areas requiring a high degree of randomness and unpredictability. And if the StudioGTR application allows for some basic observations and calibration procedures to be performed, the complete set of all capabilities, embedded in the GTR-01, can be achieved only through the power of the low-level device communication. This approach requires some basic programming skills. See Appendix A and Appendix B of this guide for more examples, using Microsoft C# programming language.

GTR-01 utilizes an FTDI USB interface chip and needs an FTDI driver pack to be installed on the PC. Please read the driver documentation and application notes on the driver vendor's site.

NOTE: Communicating with the GTR-01 requires USB drivers to be installed first. Fore more information on how to install the driver pack, please see section 3.5.

NOTE: For maximum transfer speed, use asynchronous IO commands. Otherwise, use synchronous ones.

## 4.1 GTR-01 IO commands

Description of the low level GTR-01 IO commands is given below.

IMPORTANT: You must always write 64 bytes to the GTR-01 and read back 4096 bytes!

| IO Command                          | Value |
|-------------------------------------|-------|
| GET_RND_CHANNEL_A                   | 0x01  |
| GET_RND_CHANNEL_A_CALIBRATION       | 0x02  |
| GET_RND_CHANNEL_B                   | 0x11  |
| GET_RND_CHANNEL_B_CALIBRATION       | 0x12  |
| GET_RND_NORMAL                      | 0x21  |
| GET_RND_NORMAL_PLUS                 | 0x22  |
| GET_RND_NORMAL_DEBIAS               | 0x23  |
| GET_RND_CHANNEL_A_ASYNC             | 0x31  |
| GET_RND_CHANNEL_A_CALIBRATION_ASYNC | 0x32  |
| GET_RND_CHANNEL_B_ASYNC             | 0x41  |
| GET_RND_CHANNEL_B_CALIBRATION_ASYNC | 0x42  |
| GET_RND_NORMAL_ASYNC                | 0x51  |
| GET_RND_NORMAL_PLUS_ASYNC           | 0x52  |
| GET_RND_NORMAL_DEBIAS_ASYNC         | 0x53  |
| SET_CALIBRATION                     | 0x80  |
| GET_CALIBRATION                     | 0x81  |
| GET_DEVICE_ID                       | 0x82  |
| EEPROM_WRITE*                       | 0x55  |

\* The command should be written to the second byte. See the explanation below.

### 4.1.1 GET\_RND\_CHANNEL\_A

Write:

Byte0 Byte1 to Byte63 0x01 No matter

Read:

Byte0 to Byte4095

Random bytes from channel A, synchronous transfer

#### 4.1.2 GET\_RND\_CHANNEL\_A\_CALIBRATION

#### Write:

| Byte0           | 0x02      |
|-----------------|-----------|
| Byte1 to Byte63 | No matter |

#### Read:

Byte0 to Byte4095 Random bytes from channel A, synchronous transfer. The bytes returned are "as is" without any software improvements. Use this command when calibrating channel A.

#### 4.1.3 GET\_RND\_CHANNEL\_B

#### Write:

| Byte0           | 0x11      |
|-----------------|-----------|
| Byte1 to Byte63 | No matter |

#### Read:

Byte0 to Byte4095

Random bytes from channel B, synchronous transfer

#### 4.1.4 GET\_RND\_CHANNEL\_B\_CALIBRATION

#### Write:

| Byte0           | 0x12      |
|-----------------|-----------|
| Byte1 to Byte63 | No matter |

#### Read:

Byte0 to Byte4095

Random bytes from channel B, synchronous transfer. The bytes returned are "as is" without any software improvements. Use this command when calibrating channel B.

#### 4.1.5 GET\_RND\_NORMAL

#### Write:

| Byte0           |  |
|-----------------|--|
| Byte1 to Byte63 |  |

0x21 No matter

#### Read:

Byte0 to Byte4095

Random bytes from channel A XOR channel B, synchronous transfer

#### 4.1.6 GET\_RND\_NORMAL\_PLUS

#### Write:

| Byte0           | 0x22      |
|-----------------|-----------|
| Byte1 to Byte63 | No matter |

Read:

Byte0 to Byte4095

Random bytes from channel A XOR channel B, synchronous transfer. Identical to GET\_RND\_NORMAL with some software improvements of the output data quality.

#### 4.1.7 GET\_RND\_NORMAL\_DEBIAS

#### Write:

| Byte0           | 0x23      |
|-----------------|-----------|
| Byte1 to Byte63 | No matter |

#### Read:

Byte0 to Byte4095

Random bytes from channel A XOR channel B, synchronous transfer. Implements John von Neumann's debiasing algorithm.

#### 4.1.8 GET\_RND\_CHANNEL\_A\_ASYNC

#### Write:

| Byte0           | 0x31      |
|-----------------|-----------|
| Byte1 to Byte63 | No matter |

#### Read:

Byte0 to Byte4095

Byte0 to Byte4095

Random bytes from channel A, asynchronous transfer

#### 4.1.9 GET\_RND\_CHANNEL\_A\_CALIBRATION\_ASYNC

#### Write:

| Byte0           | 0x32      |
|-----------------|-----------|
| Byte1 to Byte63 | No matter |

#### Read:

Random bytes from channel A, asynchronous transfer. The bytes returned are "as is" without any software improvements. Use this command when calibrating channel A.

#### 4.1.10 GET\_RND\_CHANNEL\_B\_ASYNC

#### Write:

| Byte0           | 0x41      |
|-----------------|-----------|
| Byte1 to Byte63 | No matter |
|                 |           |

#### Read:

| B١ | /te0  | to | B١ | /te4  | 095 |
|----|-------|----|----|-------|-----|
| -  | y cco | ιu |    | y cc- | 055 |

Random bytes from channel B, asynchronous transfer

#### 4.1.11 GET\_RND\_CHANNEL\_B\_CALIBRATION\_ASYNC

#### Write:

| Byte0           | 0x42      |
|-----------------|-----------|
| Byte1 to Byte63 | No matter |

#### Read:

| Byte0 | to l | Byte40 | 95 |
|-------|------|--------|----|
|-------|------|--------|----|

Random bytes from channel B, asynchronous transfer. The bytes returned are "as is" without any software improvements. Use this command when calibrating channel B.

#### 4.1.12 GET\_RND\_NORMAL\_ASYNC

#### Write:

| Byte0           | 0x51      |
|-----------------|-----------|
| Byte1 to Byte63 | No matter |

#### Read:

Random bytes from channel A XOR channel B, asynchronous transfer

#### 4.1.13 GET\_RND\_NORMAL\_PLUS\_ASYNC

#### Write:

| Byte0           | 0x52      |
|-----------------|-----------|
| Byte1 to Byte63 | No matter |

#### Read:

Byte0 to Byte4095

Random bytes from channel A XOR channel B, asynchronous transfer. Identical to GET\_RND\_NORMAL\_ASYNC with some software improvements of the output data quality.

#### 4.1.14 GET\_RND\_NORMAL\_DEBIAS\_ASYNC

#### Write:

|       | Byte0           | 0x53     |
|-------|-----------------|----------|
|       | Byte1 to Byte63 | Nomatter |
| Read: |                 |          |

| Byte0 to Byte4095 | Random bytes from channel A XOR channel B  |
|-------------------|--------------------------------------------|
|                   | asynchronous transfer. Implements John von |
|                   | Neumann's debiasing algorithm.             |

#### 4.1.15 SET\_CALIBRATION

#### Write:

| Byte0           | 0x80                                                |
|-----------------|-----------------------------------------------------|
| Byte1           | 0x55 - Write to EEPROM; Otherwise -                 |
|                 | Don't write to EEPROM                               |
| Byte2           | Reserved                                            |
| Byte3           | Reserved                                            |
| Byte4           | Channel A calibration value, 12-bit unsigned, byte0 |
| Byte5           | Channel A calibration value, 12-bit unsigned, byte1 |
| Byte6           | Channel B calibration value, 12-bit unsigned, byte0 |
| Byte7           | Channel B calibration value, 12-bit unsigned, byte1 |
| Byte8 to Byte63 | No matter                                           |
|                 |                                                     |

#### Read:

| Byte0             | EEPROM write status, 0 means OK |  |
|-------------------|---------------------------------|--|
| Byte1 to Byte4095 | No meaning                      |  |

#### 4.1.16 GET\_CALIBRATION

#### Write:

| Byte0           | 0x81      |
|-----------------|-----------|
| Byte1 to Byte63 | No matter |

#### Read:

| Byte0             | Channel A calibration value, 12-bit unsigned, byte0 |
|-------------------|-----------------------------------------------------|
| Byte1             | Channel A calibration value, 12-bit unsigned, byte1 |
| Byte2             | Channel B calibration value, 12-bit unsigned, byte0 |
| Byte3             | Channel B calibration value, 12-bit unsigned, byte1 |
| Byte4 to Byte4095 | No meaning                                          |

31

#### 4.1.17 GET\_DEVICE\_ID

Byte8 to Byte4095

| 1/1/ | rı | tρ | • |
|------|----|----|---|
| vv   |    | u  | • |

|       | Byte0           | 0x82                                      |
|-------|-----------------|-------------------------------------------|
|       | Byte1 to Byte63 | Nomatter                                  |
| Read: |                 |                                           |
|       | Byte0           | Device ID, 64-bit unsigned integer, byte0 |
|       | Byte1           | Device ID, 64-bit unsigned integer, byte1 |
|       | Byte2           | Device ID, 64-bit unsigned integer, byte2 |
|       | Byte3           | Device ID, 64-bit unsigned integer, byte3 |
|       | Byte4           | Device ID, 64-bit unsigned integer, byte4 |
|       | Byte5           | Device ID, 64-bit unsigned integer, byte5 |
|       | Byte6           | Device ID, 64-bit unsigned integer, byte6 |
|       | Byte7           | Device ID, 64-bit unsigned integer, byte7 |

No meaning

www.benev.biz

# Appendix A: Statistical tests

The randomness and unpredictability of the generated output data stream numbers have been validated using the following statistical test batteries:

| Test     | Website                                                                     |
|----------|-----------------------------------------------------------------------------|
| NIST STS | https://csrc.nist.gov/projects/random-bit-generation                        |
| TestU01  | http://simul.iro.umontreal.ca/testu01/tu01.html                             |
| Diehard  | https://web.archive.org/web/20160125103112/http://stat.fsu.edu/pub/diehard/ |

**NOTE:** More information about the test procedure you can find here: *https://benev.biz/en/statistical-testing-random-generators.html* 

# Appendix B: FTDI IO methods wrapper in C#

This is an example of using C# programming language and P/Invoke technology to wrap some basic IO methods, originally written in C and described in the *D2XX Programmer's Guide* at *https://ftdichip.com* The code shown below is located in the GTR\_IO\_wrap.cs file found in the StudioGTR.zip archive.

```
using System;
using System.Text;
using System.Runtime.InteropServices;
namespace GTR
{
        // FT STATUS enumeration.
        public enum FT_STATUS : uint
                FT OK = 0,
                FT INVALID HANDLE,
                FT_DEVICE_NOT_FOUND,
FT_DEVICE_NOT_OPENED,
                FT IO ERROR,
                FT INSUFFICIENT RESOURCES,
                FT INVALID PARAMETER,
                FT_INVALID_BAUD_RATE,
                FT_DEVICE_NOT_OPENED_FOR_ERASE,
                FT DEVICE NOT OPENED FOR WRITE,
                FT_FAILED_TO WRITE DEVICE,
                FT EEPROM READ FAILED,
                FT_EEPROM_WRITE_FAILED,
                FT EEPROM ERASE FAILED,
                FT_EEPROM_NOT_PRESENT,
               FT_EEPROM_NOT_PROGRAMMED,
FT_INVALID_ARGS,
                FT NOT SUPPORTED,
                FT OTHER ERROR
        }
        // FT DEVICE LIST INFO NODE struct.
        [StructLayout (LayoutKind.Sequential)]
        public struct FT_DEVICE_LIST_INFO_NODE
                public uint Flags;
                public uint Type;
                public uint ID;
                public uint LocId;
                [MarshalAs(UnmanagedType.ByValTStr, SizeConst = 16)]
                public string SerialNumber;
                [MarshalAs(UnmanagedType.ByValTStr, SizeConst = 64)]
                public string Description;
                public IntPtr ftHandle;
        }
```

{

```
// FTDI class.
public class FTDI
         // Flags.
        public const uint FT_LIST_NUMBER_ONLY= 0x80000000u;public const uint FT_LIST_BY_INDEX= 0x40000000u;public const uint FT_LIST_ALL= 0x20000000u;
         public const uint FT OPEN BY SERIAL NUMBER = 1u;
        public const uint FT_OPEN_BY_DESCRIPTION= 2u;public const uint FT_OPEN_BY_LOCATION= 4u;
         // Word Lengths.
         public const byte FT_BITS_8 = (byte)8;
         public const byte FT BITS 7 = (byte)7;
         // Stop Bits.
        public const byte FT_STOP_BITS_1 = (byte)0;
public const byte FT_STOP_BITS_2 = (byte)2;
         // Parity.
         public const byte FT PARITY NONE = (byte)0;
        public const byte FT_PARITY_ODD = (byte)1;
public const byte FT_PARITY_EVEN = (byte)2;
         public const byte FT PARITY MARK = (byte)3;
         public const byte FT_PARITY_SPACE = (byte)4;
         // Flow Control.
         public const ushort FT FLOW NONE
                                                     = (ushort) 0x0000;
        public const ushort FT_FLOW_NONL = (ushort)0x0000;
public const ushort FT_FLOW_RTS_CTS = (ushort)0x0100;
public const ushort FT_FLOW_DTR_DSR = (ushort)0x0200;
public const ushort FT_FLOW_XON_XOFF = (ushort)0x0400;
         // Purge rx and tx buffers.
        public const uint FT_PURGE_RX = 1;
         public const uint FT_PURGE_TX = 2;
         // Classic Interface Methods.
         [DllImport("FTD2XX.dll")]
         public static extern FT STATUS FT CreateDeviceInfoList(ref uint lpdwNumDevs);
         [DllImport("FTD2XX.dll")]
         public static extern FT_STATUS FT_GetDeviceInfoList(
                                                       [In, Out]FT DEVICE LIST INFO NODE[] pDest,
                                                       ref uint lpdwNumDevs);
         [DllImport("FTD2XX.dll")]
         public static extern FT_STATUS FT_ListDevices(ref uint pvArg1,
                                                                 uint pvArg2,
                                                                 uint dwFlags);
         [DllImport("FTD2XX.dll")]
         public static extern FT_STATUS FT_Open(int iDevice,
                                                         ref IntPtr ftHandle);
         [DllImport("FTD2XX.dll")]
         public static extern FT STATUS FT Close(IntPtr ftHandle);
         [DllImport("FTD2XX.dll")]
         public static extern FT_STATUS FT_Read(IntPtr ftHandle,
                                                        [In, Out] byte[] lpBuffer,
                                                        uint dwBytesToRead,
                                                        ref uint lpdwBytesReturned);
         [DllImport("FTD2XX.dll")]
         public static extern FT_STATUS FT_Write(IntPtr ftHandle,
                                                         [In, Out] byte[] lpBuffer,
                                                         uint dwBytesToWrite,
                                                         ref uint lpdwBytesWritten);
         [DllImport("FTD2XX.dll")]
         public static extern FT_STATUS FT SetBaudRate(IntPtr ftHandle,
                                                                 uint dwBaudRate):
         [DllImport("FTD2XX.dll")]
         public static extern FT STATUS FT SetDivisor(IntPtr ftHandle,
                                                                ushort usDivisor);
```

```
[DllImport("FTD2XX.dll")]
public static extern FT STATUS FT SetDataCharacteristics(IntPtr ftHandle,
                                                         byte uWordLength,
                                                         byte uStopBits,
                                                         byte uParity);
[DllImport("FTD2XX.dll")]
public static extern FT STATUS FT SetTimeouts(IntPtr ftHandle,
                                               uint dwReadTimeout,
                                               uint dwWriteTimeout);
[DllImport("FTD2XX.dll")]
public static extern FT_STATUS FT_SetFlowControl(IntPtr ftHandle,
                                                  ushort usFlowControl,
                                                  byte uXon,
                                                  byte uXoff);
[DllImport("FTD2XX.dll")]
public static extern FT STATUS FT GetDeviceInfo(IntPtr ftHandle,
                                                 ref uint pftType,
                                                 ref uint lpdwID,
                                                 StringBuilder pcSerialNumber,
                                                 StringBuilder pcDescription,
                                                 int pvDummy);
[DllImport("FTD2XX.dll")]
public static extern FT STATUS FT GetDriverVersion(IntPtr ftHandle,
                                                    ref uint lpdwDriverVersion);
[DllImport("FTD2XX.dll")]
public static extern FT STATUS FT GetLibraryVersion(ref uint lpdwDLLVersion);
[DllImport("FTD2XX.dll")]
public static extern FT_STATUS FT_Purge(IntPtr ftHandle,
                                         uint dwMask);
[DllImport("FTD2XX.dll")]
public static extern FT STATUS FT ResetDevice(IntPtr ftHandle);
[DllImport("FTD2XX.dll")]
public static extern FT STATUS FT ResetPort(IntPtr ftHandle);
[DllImport("FTD2XX.dll")]
public static extern FT STATUS FT CyclePort(IntPtr ftHandle);
[DllImport("FTD2XX.dll")]
public static extern FT_STATUS FT_Rescan();
[DllImport("FTD2XX.dll")]
public static extern FT STATUS FT Reload (ushort wVID,
                                          ushort wPID);
// Extended API Functions.
[DllImport("FTD2XX.dll")]
public static extern FT_STATUS FT_SetLatencyTimer(IntPtr ftHandle,
                                                   byte ucTimer);
[DllImport("FTD2XX.dll")]
public static extern FT STATUS FT GetLatencyTimer(IntPtr ftHandle,
                                                   ref byte pucTimer);
[DllImport("FTD2XX.dll")]
public static extern FT STATUS FT SetBitMode(IntPtr ftHandle,
                                              byte ucMask,
                                              byte ucMode);
[DllImport("FTD2XX.dll")]
public static extern FT_STATUS FT_GetBitMode(IntPtr ftHandle,
                                              ref byte pucMode);
[DllImport("FTD2XX.dll")]
public static extern FT STATUS FT SetUSBParameters (IntPtr ftHandle,
                                                    uint dwInTransferSize,
                                                    uint dwOutTransferSize);
```

}

# Appendix C: GTR-01 IO example

This is an example describing GTR-01 basic IO communication. The code is written in C# and is located in the class GTR\_IO in GTR\_IO\_ex.cs file. The example uses an interface wrapper in the GTR\_IO\_wrap.cs file. Both source files are located in the StudioGTR.zip archive.

```
using System;
namespace GTR
{
        // GTR IO class.
        public class GTR IO
        {
                // Constants.
                private const ushort VID = 0x0403;
                private const ushort PID = 0x6015;
                                                            // FTDI's original PID and VID.
                private const uint BYTES_TO_WRITE
                                                                  = 6411;
                private const uint BYTES TO READ
                                                                  = 4096u;
                private const byte EEPROM WRITE CONST
                                                                  = (byte)0x55;
                public const byte GET RND CHANNEL A REQUEST
                                                                                           = (byte) 0x01;
                public const byte GET_RND_CHANNEL_A_CALIBRATION_REQUEST
                                                                                           = (byte) 0x02;
                public const byte GET RND CHANNEL B REQUEST
                                                                                           = (byte)0x11;
                public const byte GET RND CHANNEL B CALIBRATION REQUEST
                                                                                          = (byte) 0x12;
                public const byte GET_RND_NORMAL_REQUEST
public const byte GET_RND_NORMAL_PLUS_REQUEST
                                                                                           = (byte) 0x21;
                                                                                           = (byte) 0x22;
                public const byte GET RND NORMAL DEBIAS REQUEST
                                                                                           = (byte) 0x23;
                public const byte GET_RND_CHANNEL A ASYNC_REQUEST
public const byte GET_RND_CHANNEL_A_CALIBRATION_ASYNC_REQUEST
                                                                                           = (byte)0x31;
                                                                                          = (byte)0x32;
                public const byte GET_RND_CHANNEL_B_ASYNC_REQUEST
                                                                                           = (byte) 0x41;
                public const byte GET_RND_CHANNEL_B_CALIBRATION_ASYNC_REQUEST
                                                                                           = (byte) 0x42;
                public const byte GET_RND_NORMAL_ASYNC_REQUEST
                                                                                          = (byte)0x51;
                public const byte GET_RND_NORMAL_PLUS_ASYNC_REQUEST
public const byte GET_RND_NORMAL_DEBIAS_ASYNC_REQUEST
                                                                                           = (byte) 0x52;
                                                                                          = (byte)0x53;
                private const byte SET_CALIBRATION_REQUEST
                                                                                           = (byte)0x80;
                private const byte GET CALIBRATION REQUEST
                                                                                          = (byte) 0x81;
                private const byte GET_DEVICE_ID_REQUEST
                                                                                           = (byte) 0x82;
                // Constructor.
                public GTR IO()
```

{

```
// Public methods.
public void GTR Basic IO()
        IntPtr handle = IntPtr.Zero;
        try
                FT_STATUS status = FT_STATUS.FT_OK;
                uint numDevs = 0u;
                // Check for GTR device.
                status = FTDI.FT CreateDeviceInfoList(ref numDevs);
                FT_DEVICE_LIST_INFO_NODE[] vDevInfo =
                                new FT DEVICE LIST INFO NODE[numDevs];
                status = FTDI.FT GetDeviceInfoList(vDevInfo, ref numDevs);
                string vidpid = String.Format("{0:X4}{1:X4}", GTR IO.VID, GTR IO.PID);
                if (status == FT STATUS.FT OK &&
                    String.Format("{0:X8}", vDevInfo[0].ID) == vidpid)
                {
                        // GTR is connected.
                }
                else
                {
                        // There is something wrong or device is not connected.
                }
                // Open GTR device.
                if (FTDI.FT Open(0, ref handle) != FT STATUS.FT OK)
                {
                        throw new Exception("Device not found!");
                }
                // Initialize GTR device.
                FTDI.FT_SetBaudRate(handle, 3000000u);
                FTDI.FT SetDataCharacteristics ( handle,
                                                  FTDI.FT BITS 8,
                                                  FTDI.FT_STOP_BITS_1,
FTDI.FT_PARITY_NONE);
                FTDI.FT_SetFlowControl(handle, FTDI.FT_FLOW_RTS_CTS, 0, 0);
                FTDI.FT SetTimeouts (handle, 3000u, 1000u);
                FTDI.FT Purge (handle, FTDI.FT PURGE RX | FTDI.FT PURGE TX);
                // IO communication.
                uint bytesToWrite = GTR_IO.BYTES_TO_WRITE;
               uint bytesToRead = GTR_IO.BYTES_TO_READ;
uint bytesWritten = 0u;
                uint bytesReturned = 0u;
                byte[] bufferWrite = new byte[bytesToWrite];
               byte[] bufferRead = new byte[bytesToRead];
               bufferWrite[0] = GTR IO.GET RND NORMAL REQUEST;
                status = FTDI.FT Write(handle,
                                       bufferWrite,
                                       bytesToWrite,
                                        ref bytesWritten);
                status = FTDI.FT Read(handle,
                                        bufferRead.
                                       bytesToRead,
                                        ref bytesReturned);
                if (status != FT STATUS.FT OK)
                {
                        throw new Exception("USB communication problem!");
                l
```

}

```
// Displaying the result.
for (int i = 0; i < bufferRead.Length; i++)
{
        Console.Write("{0:x2}", bufferRead[i]);
    }
    Console.WriteLine();
}
catch (Exception exc)
{
    // If something goes wrong, show the explanation here.
        Console.WriteLine(exc.Message);
    }
finally
{
        // When the IO is completed, close GTR device.
        FTDI.FT_Close(handle);
    }
}
```

# Index

| <b>A</b> synchronous mode<br>Avalanche noise                                          | 23<br>1, 3                      |
|---------------------------------------------------------------------------------------|---------------------------------|
| <b>B</b> ox-Muller transform<br>Breakdown voltage<br>Brown noise                      | 16<br>3<br>16                   |
| <b>C</b> alibration values<br>Comparator<br>Cryptography                              | 21<br>4<br>1, 23                |
| <b>D</b> ebiasing<br>Depletion region<br>Digital-to-analog converter (DAC)<br>Drivers | 22, 29, 31<br>3<br>4<br>5, 6, 7 |
| EEPROM                                                                                | 1, 21                           |
| <b>F</b> licker noise                                                                 | 16                              |
| <b>G</b> eorge Marsaglia                                                              | 23                              |
| <b>J</b> ohn von Neumann                                                              | 22, 29, 31                      |
| Linear congruential generator                                                         | 23                              |

| Multiply-with-carry    | 23 |
|------------------------|----|
| <b>N</b> IST           | 20 |
| N-region               | 3  |
| <b>P</b> ing-pong      | 23 |
| P-n junction           | 3  |
| P-region               | 3  |
| <b>Q</b> uantum noise  | 3  |
| <b>R</b> andom walk    | 16 |
| Red noise              | 16 |
| Reverse biased voltage | 3  |
| RGB                    | 15 |
| <b>S</b> hot noise     | 3  |
| Synchronous mode       | 22 |
| <b>W</b> hite noise    | 16 |
| Xorshift               | 23 |

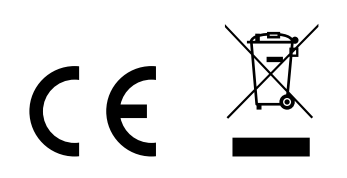